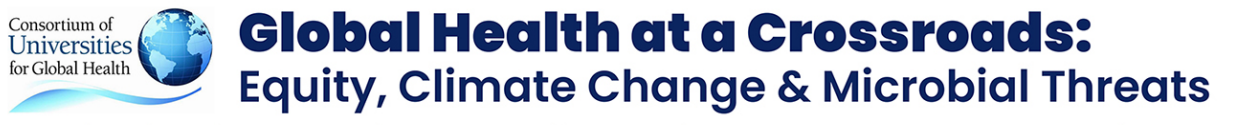

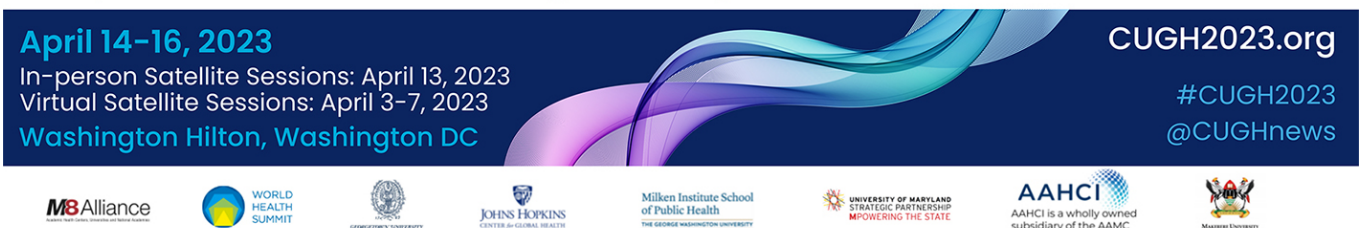

# Abstract Submissions FAQs & Abstracts' Required Information

- 1. INSTRUCTIONS / INFORMATION: SCIENTIFIC ABSTRACT SUBMISSION
- 2. INSTRUCTIONS / INFORMATION: PROGRAM & PROJECT ABSTRACTS
- 3. INSTRUCTIONS / INFORMATION: GLOBAL HEALTH EDUCATION ABSTRACTS
- 4. HOW DO I GET MY USERNAME AND PASSWORD?
- 5. How do I create a new abstract?
- 6. How do I fill in an abstract?
- 7. STEP 1: ENTER PRESENTATION TITLE AND TOPIC (TRACK)
- 8. STEP 2: ADD AUTHORS AND CHOOSE A PRESENTER
- 9. STEP 3: FILL IN THE BODY (TEXT) OF THE ABSTRACT (MAX 400 WORDS)
- 10. <u>Step 4: Confirm the Affirmations</u>
- 11. How do I submit my abstract?
- 12. WHICH WEB BROWSERS ARE SUPPORTED?
- 13. CAN I MAKE CORRECTIONS TO A SUBMITTED ABSTRACT?
- 14. WHAT IF MY QUESTION IS NOT ANSWERED HERE?

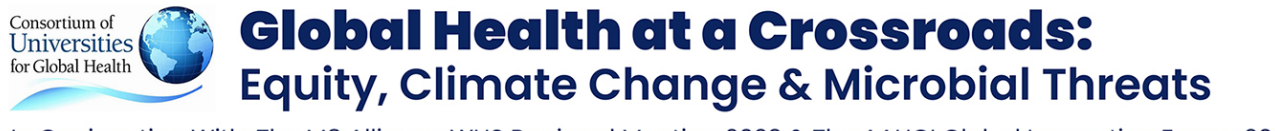

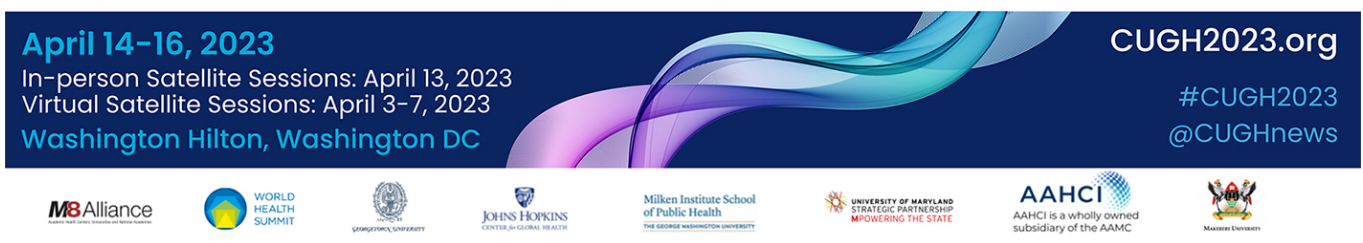

# 1. Instructions / Information: SCIENTIFIC ABSTRACT SUBMISSION

(350 words maximum)

Abstracts selected for Oral Presentation may require editing to comply with publication requirements of The Lancet Global Health. Abstract submittants will be contacted if this is the case.

**REQUIRED INFORMATION FOR** <u>SCIENTIFIC ABSTRACTS</u> | Abstracts that do not address the required items risk lower scores and therefore greater probability of being rejected for presentation.

### **BACKGROUND:**

- Context
- Why the study was done, in one or two sentences
- Aim: State specific aim/s or hypothesis, if appropriate

#### **METHODS:**

• Study Design: Indicate where the study was done – countries and how many centres/hospitals. What was the study design – eg. Randomized controlled. If appropriate, provide information about randomization, masking, and stratification (how were participants allocated to groups? Were participants, investigators, and those assessing outcomes masked to group assignment?)

Participants: Who were they? How were they recruited? How many were studied? Were they male or female, children or adults? What were the inclusion and exclusion criteria?
Interventions: If appropriate. For example, for drugs please provide rINN, doses, route and schedule of administration

• Analysis:

o What were the primary outcomes; how did you decide on or calculate the number of individuals to be included in the study; what statistical tests did you use? If a randomized controlled trial, was the analysis per protocol or intention to treat, or something else? o Details of ethics approval and patient consent. Was informed consent (written or verbal) obtained from the participant or their guardians? Who approved the study?

• If applicable, please provide registration number and name of trial register

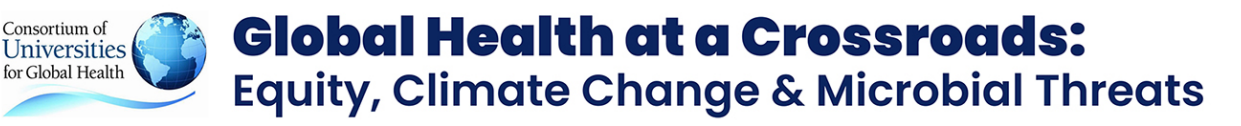

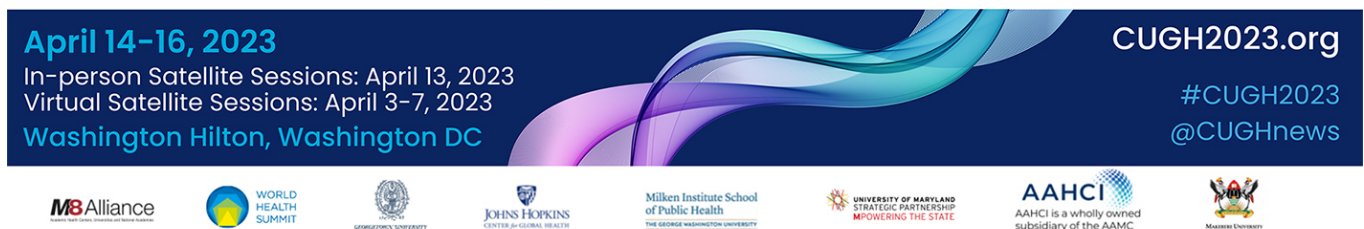

### **FINDINGS:**

- Provide number of participants assigned and analyzed in each group
- Describe outcomes, data, and statistical tests if appropriate. For example, for randomized controlled trials, the actual numbers and percentages for the primary outcome/s, and estimated effect size (eg. odds ratio) and its precision (eg, 95% Cl). Please report SD for mean values and IQR for medians, and give exact p values unless p<0.0001
- Any important adverse events/side-effects

#### **INTERPRETATION:**

- General interpretation of the results and their significance
- Outline limitations and strengths of the study

• *(optional additional 50 words)* Explain how your results could be translated into a global health innovation or policy to solve the problem you are addressing in your abstract.

#### SOURCE OF FUNDING:

Funding: Source of funding, if none – if none, write "none".

## 2. Instructions / Information: PROGRAM & PROJECT ABSTRACTS

(350 words maximum)

The following is provided as guideline and not as rule as a number of items may not be applicable to many programs/projects. However, if your programmatic abstract is selected for oral presentation, additional editing may be required to comply with publication requirements of 'The Lancet Global Health'. Abstract submittants will be contacted if this is the case.

#### **BACKGROUND:**

- Identify the problem the program is addressing
- Program/Project period and location(s)
- Why the program/project is in place, in one or two sentences
- Program's intervention(s)
- Primary outcomes of the program

#### **METHODS:**

- Program/Project Goals, Desired Outcomes
- Participants and Stakeholders: How were they selected, recruited?
- Capacity Building / Sustainability: What is the plan, structure in place to encourage viability?

**Global Health at a Crossroads:** Universities for Global Health **Equity, Climate Change & Microbial Threats** 

In Conjunction With: The M8 Alliance WHS Regional Meeting 2023 & The AAHCI Global Innovation Forum 2023

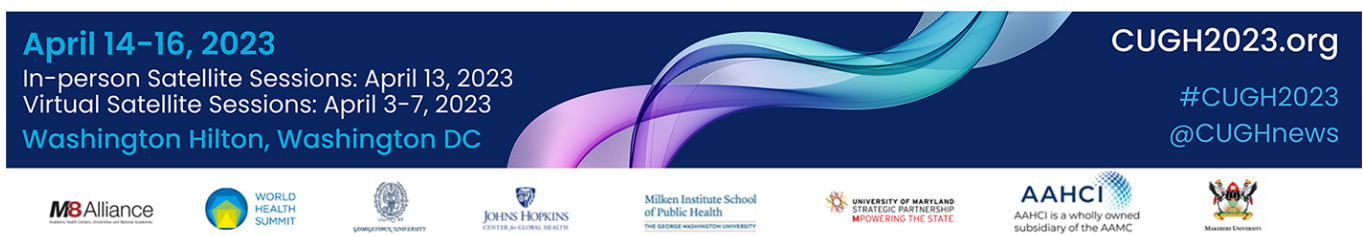

#### **FINDINGS:**

Consortium of

- To date, what are the successes and outcomes achieved?
- Monitoring & Evaluation Results (if conducted)

#### **INTERPRETATION:**

- What are the ongoing challenges?
- Are there any unmet goals?
- How are/may future program activities change as a result?

(optional additional 50 words) Explain how your results could be translated into a global

health innovation or policy to solve the problem you are addressing in your abstract.

#### SOURCE OF FUNDING:

Funding: Source of funding – if none, write "none".

## 3. Instructions / Information: GLOBAL HEALTH EDUCATION ABSTRACTS

(350 words maximum)

In addition to the Scientific and Programs/Projects abstract pathways, CUGH is also offering an EDUCATION PATHWAY. The EDUCATION PATHWAY is intended for abstracts relating to

- 1. Instructional methodology
- 2. Curriculum and course design
- Assessment/evaluation of educational programs
- 4. Experiential learning in global health

5. Administrative issues related to education, including working with university administration and international partners

- 6. The art and science of teaching and learning
- 7. Community/Public Education
- 8. Education in Health Policy or Ethics
- 9. Global Health Education Research

The EDUCATION PATHWAY is not appropriate for abstracts relating to medical or clinical research of which education is only a component of the overall project (use the SCIENTIFIC

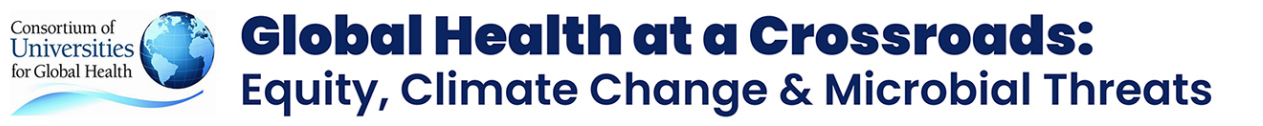

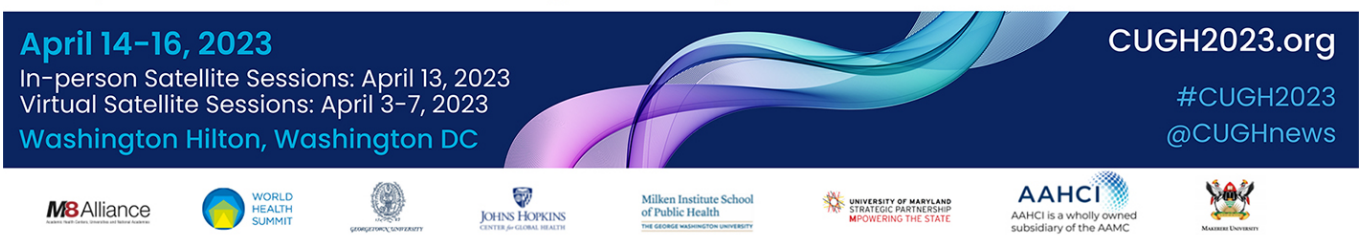

PATHWAY) or abstracts relating to global health programs or projects for which education is only a component of the program or project (use the PROGRAMS AND PROJECTS PATHWAY).

No topic or track should be selected from the topic list!

Abstracts should only be submitted for educational programs or projects that have been implemented and evaluated in some way.

If your education abstract is selected for oral presentation, additional editing may be required to comply with the publication requirements of The Lancet Global Health.

Abstract submitters will be contacted if this is the case.

**REQUIRED INFORMATION FOR** <u>GLOBAL HEALTH EDUCATION ABSTRACTS</u> | Abstracts that do not address the required items risk lower scores and therefore greater probability of being rejected for presentation.

#### **BACKGROUND:**

- Identify the educational initiative, curriculum, or intervention being addressed.
- State the significance of the educational initiative, curriculum, or intervention.
- Identify the learning objectives and/or goals of the educational initiative, curriculum, or intervention being described.

#### **METHODS:**

- Provide a description of initiative (program/curriculum/intervention)
- Describe the degree of innovation in the topic matter, methods, or perspective of the project.
- Indicate how the initiative in the abstract thoughtfully builds on existing global health educational and pedagogical methods
- Indicate the initiative time period, location of the initiative, participants, and stakeholders

#### FINDINGS:

• Describe the evaluation, outcomes, and/or results of the initiative, curriculum, or intervention

#### INTERPRETATION:

• Describe the evaluation of the initiative and/or impact and broader implications of initiatives

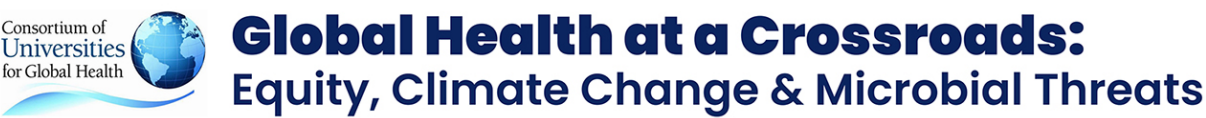

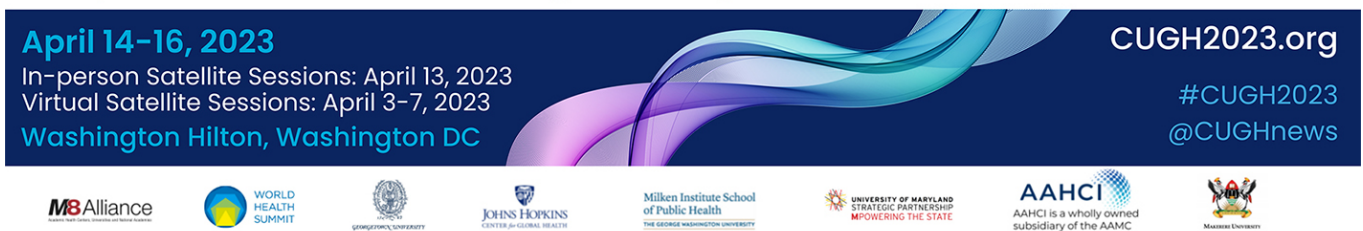

and/or lessons learned)

• Describe whether the initiative is scalable beyond the institution where the initiative took place or has relevance to teaching methods and practices across borders.

- Describe the initiative's potential impact on global health practice, education, and/or policy.
- (optional additional 50 words) Explain how your results could be translated into a global health innovation or policy to solve the problem you are addressing in your abstract.

#### FUNDING:

• Source of funding - if none, write "none".

# 4. How do I get my username and password?

Go to: <u>https://www.m-anage.com/Login.aspx?event=cugh2023</u> Click on '**Create a new Account**' and follow the directions.

You will receive a confirmation email which can take up to approx. 30 minutes. If you do not receive the email, please check your spam-folder. Abstract Submission accounts can be used for all future CUGH organized conferences.

## 5. How do I create a new abstract?

After login please click on the 'Abstract Submission' symbol and then 'Submit an abstract'. If you have started to submit an abstract previously click on 'View my abstracts'.

Select your *preferred* presentation type. The final decision will be made by the scientific committee based on the score received during the blinded abstract review process.

# 6. How do I fill in an abstract?

Once you have created an abstract, the system will guide you through several steps to complete it. You can take those steps in any order you want, but you cannot submit your

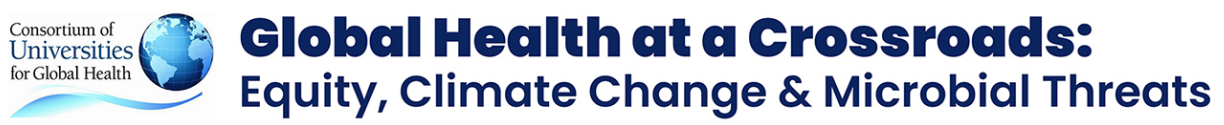

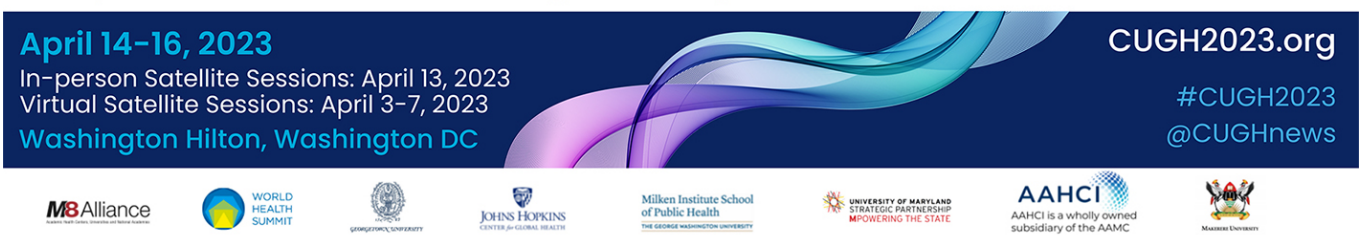

abstract before all steps have been completed.

Step 1: Enter the Abstract Path (scientific, program/project, Global Health Education Abstract)

Step 2: Enter the Abstract Topic (only 1 topic can be selected)

Step 3: Add the Abstract Title, select the Preferred Presentation Type and select your three Keywords

Step 4: Enter all authors in the correct order and add all affiliations

Step 5: Select the presenter and add all affiliations

Step 6: Complete COI questions for all authors

Step 7: Upload your abstract body (<u>without abstract title, no authors</u>!) using the Word template that can be downloaded from the top of the page.

Step 8: Confirm the various affirmations & conditions

Step 9: Review the summary and submit your abstract

# 7. Step 1: Enter the Abstract Path

Refer to sections 1 to 3 to select the correct Abstract Path.

# 8. Step 2: Enter presentation topic (track)

Only one topic/track can be selected.

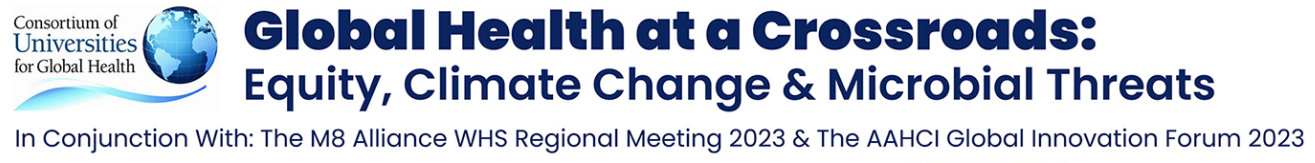

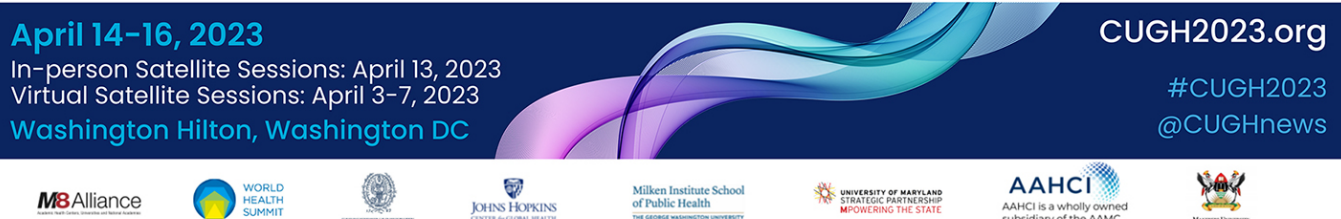

# 9. Step 3: Add the Abstract Title, select the Preferred Presentation Type and select your three Keywords

Type or copy your abstracts presentation title into the respective field (max. 250 characters).

Please select your <u>preferred</u> presentation type (oral v. poster). The final decision will be made by the scientific committee based on the score received through the blinded review.

Enter up to three keywords from the list.

# 10. Step 4: Add all co-authors

If you are an author on the abstract, click 'I am an author' to add your name. Then add all authors by clicking on 'Add author' (max. 20 authors). You can change the order by clicking on the up / down arrows.

If an author is already in the data base you will be able to select his / her address in the right column. You can use the google.com search button if you wish to search for an institution / address.

You will have to add the **abstract affiliation** in a second step for each author. One author can have several affiliations.

## 11. Step 5: Add the presenter

Select exactly ONE presenter from the authors list. It is not possible to select more than one presenter. The presenter must be an author on the abstract.

# 12. Step 6: Conflict of Interest (COI)

You have to complete the COI questions for each co-author.

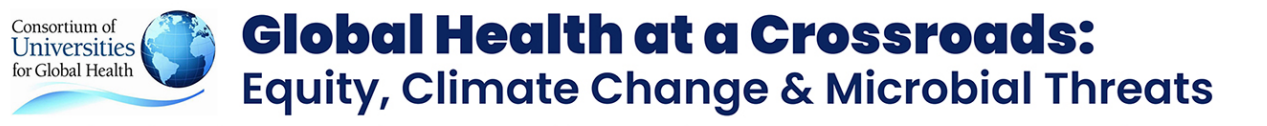

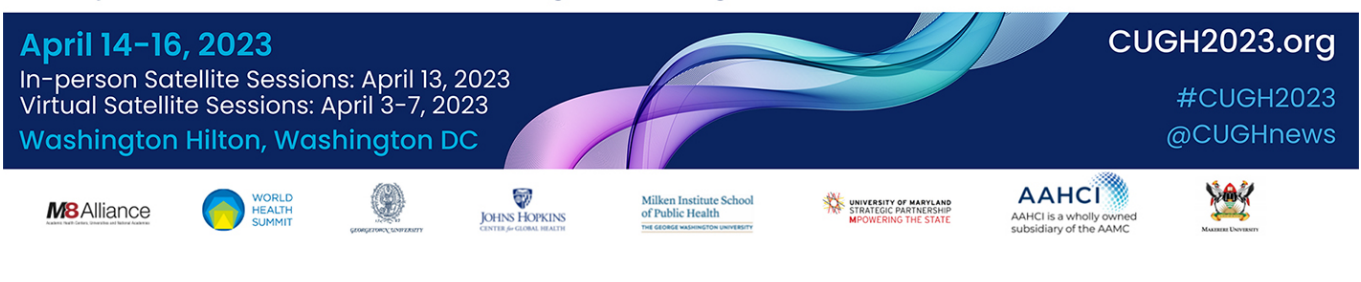

# 13. Step 7: Upload the abstract body (max. 350 words)

Download the abstract body Word template. The template is locked and includes the sections of the abstract body:

- Background
- Methods
- Findings
- Interpretation (optional / max. additional 50 words)
- Funding (if none, enter 'None' / max. additional 10 words)

Place your cursor next to each section header and type / paste your abstract body text into the template. **Do not include the abstract title and / or authors, names of section headers**. They will be added by the system automatically once submitted.

No images or tables are allowed.

Once done, upload your abstract by using the '**Start abstract document upload'** button on the bottom of the page.

## 14. Step 8: Confirm the affirmations / conditions / award applications

You have to confirm various affirmations/award applications by clicking the appropriate checkboxes. Please carefully read the text of each affirmation before confirming it.

## 15. Step 9: How do I submit my abstract?

The summary page will display the completion status of each part of your abstract (see right navigation). If the abstract cannot be submitted yet because some part is incomplete or missing, you will see a red cross 3

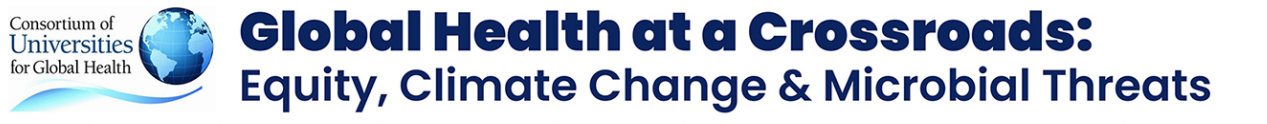

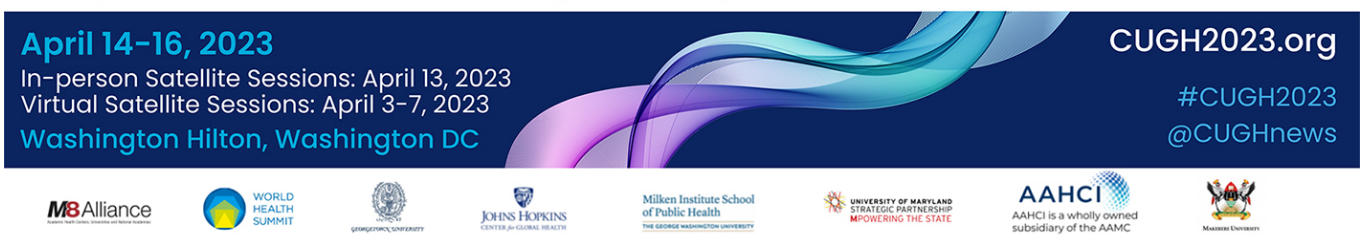

You will see a summary of the abstract you are about to submit. Please make sure everything is correct before you hit the submit button.

You do not have to submit your abstract right away. You can logout and come back later to edit your abstract and make changes. Please remember to return and submit your abstract before the submission deadline ends. **Once submitted, no changes can be made**!

## 16. Which web browsers are supported?

The abstract submission operates with any current browser, including but not limited to, current versions of Firefox, Chrome, Internet Explorer and Safari.

Using an outdated browser version that is no longer supported/updated by its maker can lead to unexpected behavior. If you run into problems using an old browser, please update to a newer version, or use a different browser.

# 17. Can I make corrections to a submitted abstract?

No, once submitted your abstract cannot be edited again.

If you are unsure, you can keep your un-submitted abstract in the system right until the submission deadline.

Please remember to return and submit your abstract before the deadline ends.

## 18. What if my question is not answered here?

If you have any questions, please do not hesitate to contact CUGH: Doris Steinbach <u>dsteinbach@cugh.org</u>.